# **KARGALEKUEN ERABILERARAKO JARRAIBIDEAK**

# **PUNTOS DE CARGA INSTRUCCIONES DE USO**

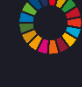

Etorkizuna hobetzeko lanean

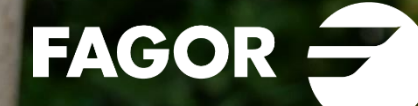

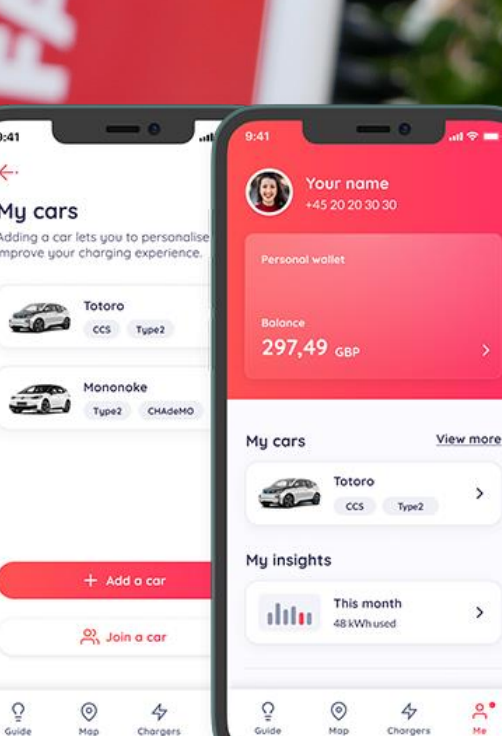

4.

0

My cars

# KARGADOREEN AKTIBAZIO, KUDEAKETA ETA ERABILERA

Monta aplikazioa erabiliko da auto elektrikoa Fagorreko karga puntuetan kargatzeko. Bakoitzak haren erabiltzaile propioa izan beharko du, eta, horri esker, besteren artean, kargei loturiko informazio pertsonala eta kudeaketa egokirako bitartekoak izango ditu eskura. Fagor Taldeko kooperatiba jakin bati lotuta egongo da erabiltzaile bakoitza.

Honako urrats hauek egin beharko dira aplikazioa eskuratzeko:

### 1. ERABILTZAILE BAT SORTU

Aplikazioa jaitsita, Fagenezerrekin (Fagor Energia Zerbitzuak) jarri beharko duzu harremanetan <u>fagenezer@fagor.eus</u> bidez, erabiltzailea sortzeko eskaera eginez.

Eskaera egitean, garbi azaldu beharko duzu zein e-posta helbiderekin sortu nahi duzun erabiltzailea. Era berean, zein kooperatibatakoa zaren jakinarazi beharko duzu.

### 2. APLIKAZIOA INSTALATU

*Google Play Store* edo *Apple Storen* jaitsi beharko duzu *Monta* aplikazioa. Beheko botoietan dituzu loturak:

# ACTIVACIÓN, GESTIÓN Y USO DE CARGADORES

Para poder cargar los coches eléctricos en los puntos de carga de Fagor, es necesario disponer de la aplicación *Monta*. Cada persona deberá tener su propio perfil, la cual entre otras cosas permitirá disponer de información personalizada y medios para una gestión más eficaz. Cada perfil estará vinculado a una cooperativa concreta del Grupo Fagor.

Para obtener la aplicación, es necesario seguir los siguientes pasos:

### 1. CREAR TU PROPIO PERFIL

Una vez hayas descargado la aplicación, escribe a *fagenezer@fagor.eus* (Fagenezer, *Fagor Energia Zerbitzuak*) solicitando crear tu propio perfil.

Al realizar la solicitud deberás concretar la dirección de correo electrónico con la que deseas crear el perfil. Asimismo, en la misma solicitud, deberás mencionar a qué cooperativa perteneces.

### 2. INSTALAR LA APLICACIÓN

Podrás descargar la aplicación *Monta* a través de *Google Play Store* y *Apple Store*. He aquí los enlaces de descarga:

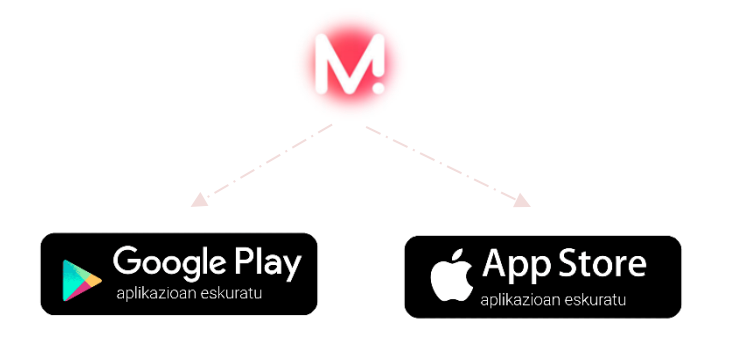

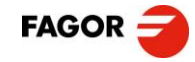

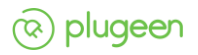

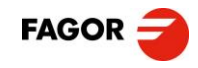

eskaeran emandako e-posta helbidearekin. Hemen dituzu erabiltzailea urratsak eta argibideak.

Aplikazioa instalatuta, kontu bat sortu Una vez instalada la aplicación, deberás beharko duzu Montan erabiltzailea sortzeko crear una cuenta en Monta con el correo electrónico facilitado en la solicitud para sortzeko crear tu propio perfil. He aquí los pasos que debes seguir para crear tu propio perfil.

|    |                     |   | Configuración                                                                                         |
|----|---------------------|---|----------------------------------------------------------------------------------------------------|
| ~  | Equipos             | ; | © Perfil                                                                                              |
| 0  | Mensajes o          | > | û Configuración de notificaciones                                                                     |
|    | Notificaciones 0    | ; | Ø Preferencias de SmartCharge                                                                         |
| 4  | Historial de cargas | , | Condiciones y más                                                                                     |
| ٢  | Configuración       | ; | Acceso a la versión beta<br>Obtén acceso y sé de las primeras personas e                              |
| ត្ | Atención al cliente | ) | probar las nuevas funciones. Unete al<br>programa beta si quieres ayudar a mejorar la<br>aplicación.  |
| €÷ | Cerrar sesión       | > | Appinamic Monta Charge<br>Packagenamic com unorscoppimenta<br>Vension (253.3<br>Illudid sember (253.1 |
|    | Monta Technology    |   |                                                                                                    |

Fagenezerrek erabiltzailearen aplikazioan, jasoko duzu taldearekin bat egiteko gonbidapenarekin. Gonbidapena onartzen duzunean, zure kooperatibari loturiko karga puntuak azalduko zaizkizu aplikazioan.

alta Cuando Fagenezer haya finalizado con la tramitatzen duenean, jakinarazpen bat tramitación de tu solicitud, recibirás una dagokizun notificación en la aplicación con una invitación para unirte al grupo que te corresponda. Al aceptar la invitación, la aplicación te mostrará los puntos de carga asociados a tu cooperativa.

| Notificaciones                                   |
|--------------------------------------------------|
| Se te ha invitado<br>Se te ha invitado a unirte. |
| Se te ha invitado<br>Se te ha invitado a unirte. |
| Se te ha invitado<br>Se te ha invitado a unirte. |
|                                                  |
|                                                  |
|                                                  |
|                                                  |
|                                                  |
|                                                  |
|                                                  |
|                                                  |
|                                                  |

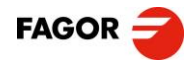

### **3. ORDAINKETA METODOA AKTIBATU**

Egindako kargak ordaindu ahal izateko, ordainketa metodo bat aktibatu beharko duzu aplikazioan. Ordainketa, kreditu txartel bidez egin beharko da. Aplikazioan bertan azalduko zaizkizu kreditu txartela altan emateko urratsak.

### **3. ACTIVA EL MÉTODO DE PAGO**

Para poder pagar las cargas realizadas, es necesario tener activado el método de pago en la aplicación. El pago se realizará mediante tarjeta de crédito. En la misma aplicación encontrarás los pasos a seguir para dar de alta a la tarjeta de crédito.

|                                                                                                    | 0 8                                                |
|----------------------------------------------------------------------------------------------------|----------------------------------------------------|
| ←·                                                                                                    |                                                    |
| Personal                                                                                                    |                                                    |
| Wallet personal<br>Puedes utilizar tu Wallet per<br>pagar la carga y configurar tu<br>Los fondos que recibas se añ | sonal para<br>i llave de carga.<br>adirán al saldo |
| de lu Wallel. <u>Más informació</u>                                                                                | <u>n</u>                                           |
| Llenar la Wallet                                                                                                   |                                                    |
| Métodos de pago                                                                                                    | 0                                                  |
| Añade tu tarjeta para pagar dir<br>un punto de recarga o utilizala<br>Wallet.                                      | ectamente en<br>para rellenar tu                   |
|                                                                                                    |                                                    |
|                                                                                                    |                                                    |
|                                                                                                    |                                                    |
| Llaves de carga (RFID)                                                                                             | 0                                                  |
| Añade una llave de carea nara i                                                                                    | nagar                                              |

### 4. KARGA PUNTUAK ERABILTZEN HASI 4. DISFRUTA DE LOS PUNTOS DE CARGA

Aplikazioa prest duzunean, Fagorren karga puntuak erabiltzeko moduan egongo zara. Kargaren aktibazioa, ordainketa, kargaren kontrola eta gisakoak aplikazioaren bidez egin beharko dituzu. Hemen, egin beharreko urratsak:

Cuando la aplicación esté preparada, podrás comenzar a disfrutar de los puntos de carga de Fagor. Las cargas, los pagos, los controles de carga y aspectos similares deberán ser gestionados a través de la aplicación. He aquí los pasos a seguir:

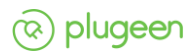

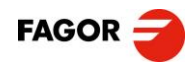

#### 4.1. **APLIKAZIOA IREKI**

Aplikazioa irekitzean, zure erabiltzaileari Al abrirla, la aplicación te mostrará lotutako kooperatibak azalduko zaizkizu. Oro har, zure kooperatibako karga puntuetara izango duzu sarbidea.

cooperativas vinculadas a tu perfil. Generalmente, podrás acceder a los puntos de carga de tu cooperativa.

**ABRIR LA APLICACIÓN** 

| Fagor Edurian Sardor 0.00 EUR  Sardor 0.00 EUR Sardor 0.00 EUR  Fagor Automation Sardor 0.00 EUR Sardor 0.00 EUR Sardor 0.00 EUR |
|----------------------------------------------------------------------------------------------------|
| · Onera Saido 0.00 EUR ·- Fegor Automation Saido 0.00 EUR ·- Fegor Electronica Saido 0.00 EUR                                    |
| Fagor Automation Sarder 0.00 EUR Fagor Electronica Sarder 0.00 EUR                                                               |
| -• Fagor Electronica Saido: 0.00 EUR                                                                                             |
|                                                                                                    |

4.1

#### 4.2. **KARGA PUNTUA AUKERATU**

Kooperatiba hautatzean, eskuragarri eta martxan dituzun karga puntuen zerrenda azalduko zaizu. Karga puntuek entxufe edo indar puntu bat edo bi dituzte. Bi dituzten karga puntuetan, A eta B hizkiekin daude identifikatuta entxufe edo indar puntuak. Erabiltzaileak, erabiliko duen entxufe edo indar puntua aukeratu beharko du kargatzen hasi aurretik.

#### 4.2. **ELIGE EL PUNTO DE CARGA**

Al elegir la cooperativa, la aplicación te mostrará el listado de los puntos de carga que ya están activos. Los puntos de carga contienen uno o dos enchufes o tomas. En caso de que contengan dos, estos estarán identificados con las letras A y B. La persona usuaria deberá elegir el enchufe o toma que quiera utilizar antes de empezar a cargar.

| Copreci 🗸                       |            |
|---------------------------------|------------|
|                                 | ۲          |
| COP-09-A<br>© Araba Ibilbidea 3 | Disponible |
|                                 | ۲          |
| © Araba Ibilbidea 3             | Disponible |
|                                 | ۲          |
| OP-10-A<br>O Araba Ibilbidea 3  | Disponible |
|                                 | ۲          |
| COP-10-8<br>@ Araba Ibilbidea 3 | Disponible |
| 0 4                             | di 8       |

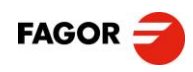

#### 4.3. **KARGATZEN HASI**

Entxufea edo indar puntua aukeratzean, hari dagokion prezioa agertuko zaizu. Kargatzen hasi aurretik, kargatu nahi zenukeen kWh kopurua zehaztu dezakezu, kargari muga jarriz. Mugarik jartzen ez baduzu, autoan jarria dagoen muga errespetatuko da (normalean, %80). Bukatzeko, Iniciar recarga botoiaren bidez hasi ahal izango duzu karga.

#### 4.3. **ACTIVA LA CARGA**

Al elegir el enchufe o la toma, la aplicación te mostrará el precio correspondiente. Antes de activar la carga, podrás concretar la cantidad kWh y limitar la carga. En caso de no limitarla manualmente, se respetará el límite concretado por el fabricante de tu vehículo (normalmente, 80%). Podrás activar la carga a través de Iniciar recarga.

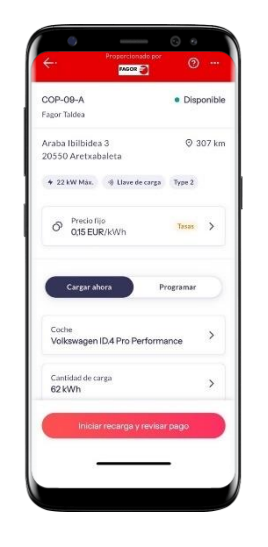

### **ERABILTZEN HASTEAN...**

### **EGINDAKOAREN JARRAIPENA:**

Egindako karga eta ordainketa guztien Podrás hacer un seguimiento de todas las jarraipena egin ahal izango duzu aplikazioan. Eskuragarri dituzu izango kargaturiko kWh totala, aplikazioaren bidez ordaindutakoa...

Gainera, roaming sistemari esker, beste karga puntu batzuetan kargatzeko aukera eskaintzen du Monta aplikazioak. Aplikazioan ikusi ahal izango dituzu karga puntuak.

# **DURANTE EL USO... SEGUIMIENTO**

cargas y pagos realizados en la aplicación. Tendrás a tu disposición el kWh total cargado, la cuantía pagada a través de la aplicación...

Además, gracias al sistema de itinerancia, Monta te ofrece la posibilidad de cargar tu coche en otros puntos de carga. Podrás encontrar más puntos de carga en la misma aplicación.

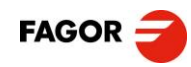

## **INTZIDENTZIEN KUDEAKETA**

### Erabiltzailearekin intzidentzia

Erabiltzaileari loturiko intzidentziak, hau da, Las incidencias relacionadas con el perfil, erabiltzailea talde, kooperatiba gisakoetara lotzeko arazoak, Fagor Taldeko perfil a grupos, cooperativas o similares, plataforma kudeatzaileari beharko zaizkio, fagenezer@fagor.eus edo 943 03 40 43 bidez.

### Kargekin intzidentzia

Kargarekin edo karga aktibazioarekin loturiko intzidentziak txat o activación del punto de carga deberán bidez jakinarazi beharko dira *Monta* aplikazioa erabiliz. Zerbitzu hau urteko 365 aplicación Monta. Este servicio está egunetan dago eskuragarri, 24 orduz, 5 disponible los 365 días del año, las 24 minutu baino gutxiagoko denborarekin. Montaren lan-talde teknikoa arduratuko da unean uneko soluzio edo erantzunak emateaz.

## **GESTIÓN DE INCIDENCIAS**

### Incidencia con el perfil

edo es decir, los problemas de vinculación del jakinarazi deberán ser comunicados a Fagenezer a través de fagenezer@fagor.eus o el número de teléfono 943 03 40 43.

### Incidencia con la carga

puntuaren Las incidencias relacionadas con la carga notificarse mediante chat utilizando la erantzun horas, con un tiempo de reacción inferior a 5 minutos. El equipo técnico de Monta será el encargado de aportar las soluciones o responder a las incidencias.

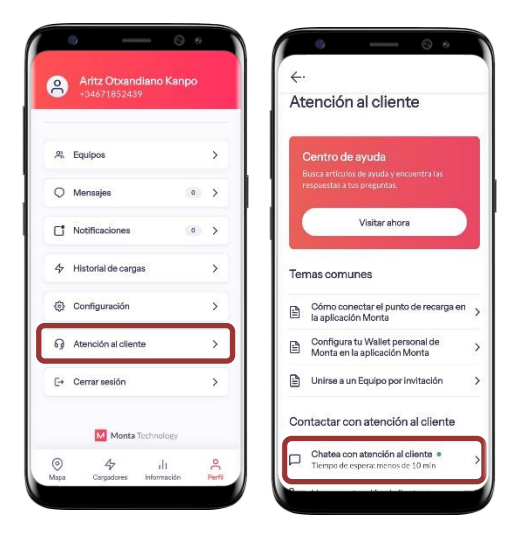